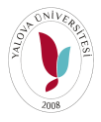

YALOVA ÜNİVERSİTESİ – Bilgi İşlem Daire Başkanlığı-2020 UZAKTAN EĞİTİM ÖDEV İŞLEMLERİ

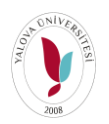

UBYS giriş yapıldıktan sonra sol tarafta Menü'den "Öğrenci Bilgi Ekranı" seçilir.

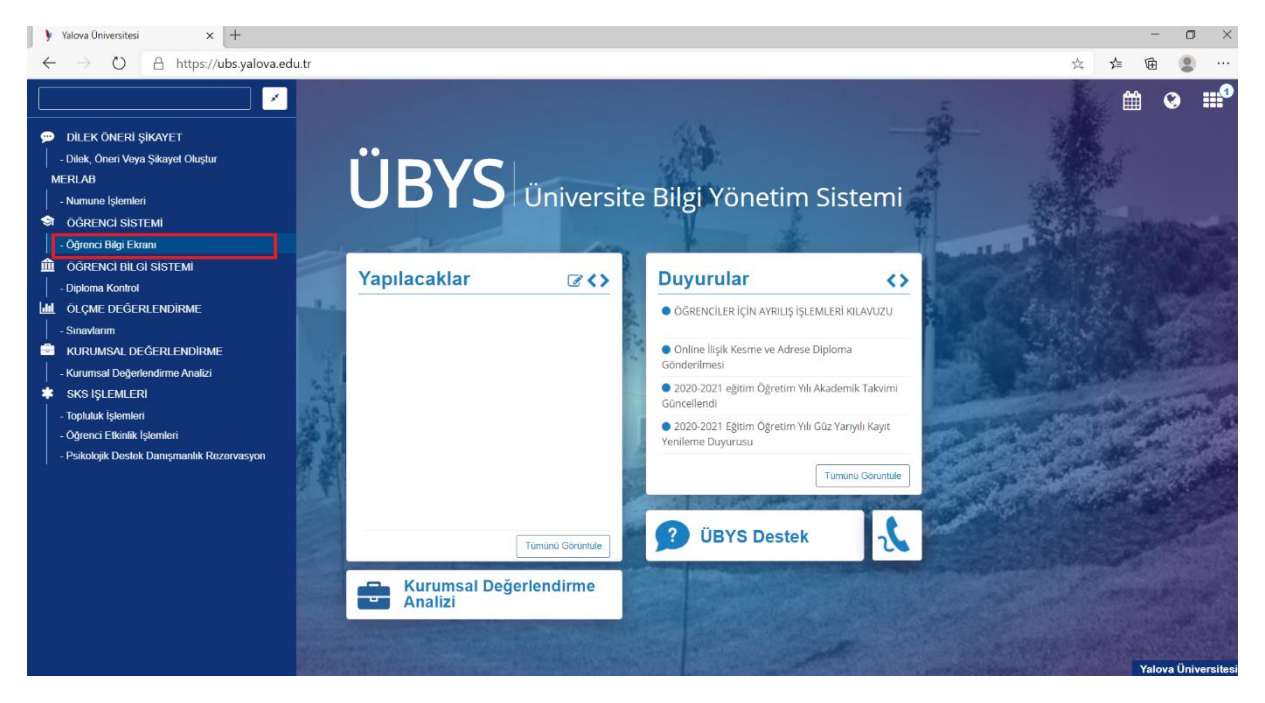

Öğrenci Bilgi Ekranında "Derslerim" butonuna tıklanır.

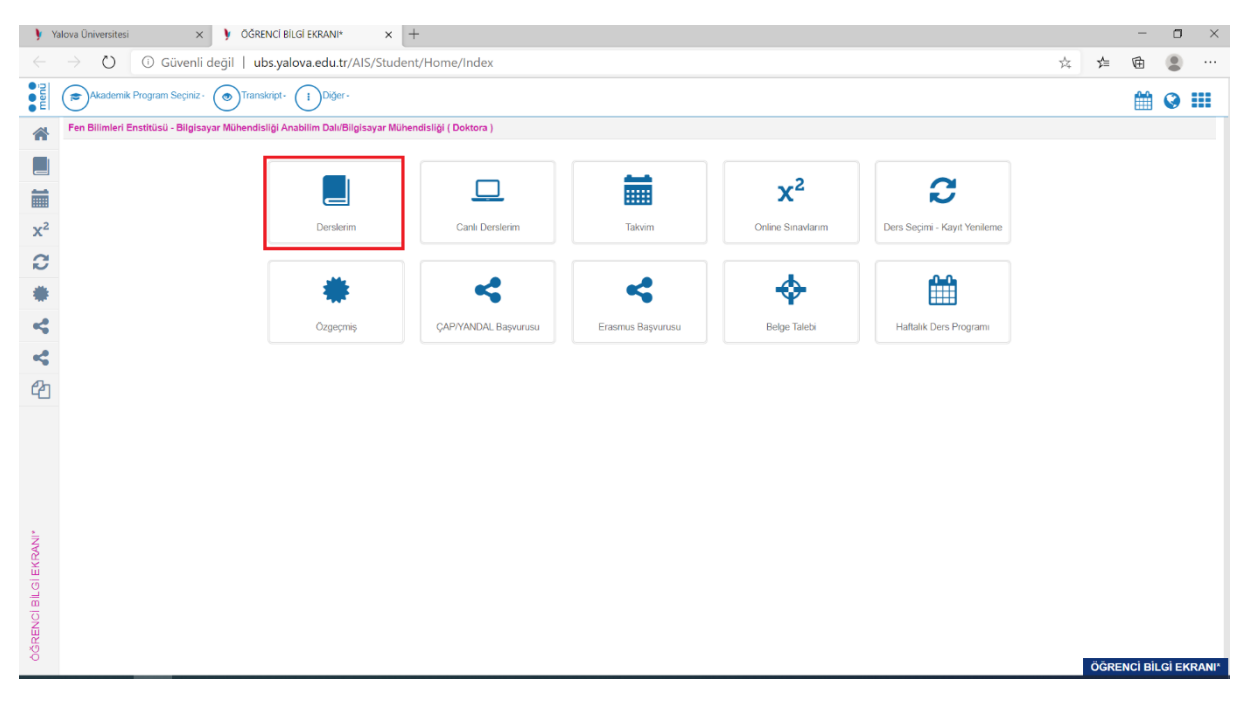

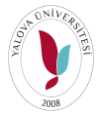

YALOVA ÜNİVERSİTESİ – Bilgi İşlem Daire Başkanlığı-2020

## UZAKTAN EĞİTİM ÖDEV İŞLEMLERİ

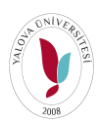

Gelen Ders İşlemlerim Ekranında Ders Koduna tıklanarak Ders Detayına gidilir.

| Yalova Üniversitesi                | × ) ÖĞRENCİ                  | BİLGİ EKRANI* ×           | Ders İşlemleri | im >            | < +                      |              |              |     |                        |    | -   | ۵       | ×      |
|------------------------------------|------------------------------|---------------------------|----------------|-----------------|--------------------------|--------------|--------------|-----|------------------------|----|-----|---------|--------|
| $\leftarrow$ $\rightarrow$ O O o   | Güvenli değil   ubs.ya       | alova.edu.tr/AIS/Student  | /Class/Index   | (?sapid=375d530 | )f26229429               |              |              |     | *                      | ₹≡ | 面   |         |        |
| Akademik Program                   | n Seçiniz - 💿 Transkript     | Diğer-                    |                |                 |                          |              |              |     |                        |    |     | 0       | .0     |
| *                                  |                              |                           |                |                 |                          |              |              |     |                        |    |     |         |        |
|                                    |                              |                           |                |                 |                          |              |              |     |                        |    |     |         |        |
| <b></b>                            | 2020 - Güz                   |                           |                |                 | Derslerin İçinde         | Ara          |              |     |                        |    |     |         |        |
| 2                                  | Ders Kodu                    | Ders Adı                  | Kredi          | AKTS            | Dersin Koordinatörü      | Devam Durumu | Geçme Notu   | HBN | Başarı Durumu          |    |     |         |        |
| x-                                 | Q DOLLOO                     | Contract Ontining         | 3,00           | 6,00            |                          | Devamlı      | 0            |     | Durumu<br>Netleşmemiş  |    |     |         |        |
| 0                                  |                              |                           |                |                 |                          | Viz          | e: Girmedi   |     |                        |    |     |         |        |
|                                    |                              |                           |                |                 |                          | Fin          | al : Girmedi |     |                        |    |     |         |        |
| *                                  | ٩                            | eri                       | 3,00           | 6,00            |                          | Devamlı      | 0            |     | Durumu<br>Netleşmemiş  |    |     |         |        |
| *G                                 |                              |                           |                |                 |                          | Viz          | e : Girmedi  |     |                        |    |     |         |        |
|                                    |                              |                           |                |                 |                          | Fin          | al : Girmedi |     |                        |    |     |         |        |
| Con la                             | Q DEMEAS                     | Darin Öğranma uğ          | 3,00           | 6,00            |                          | Devamlı      | 0            |     | Durumu<br>Netleşmerniş |    |     |         |        |
| 40                                 |                              |                           |                |                 |                          | Viz          | e: Girmedi   |     |                        |    |     |         |        |
|                                    |                              |                           |                |                 |                          | Fin          | al : Girmedi |     |                        |    |     |         |        |
|                                    | Q POLICIO                    | Distante Distante de Barj | 3,00           | 6,00            |                          | Devamlı      | 0            |     | Durumu<br>Netleşmemiş  |    |     |         |        |
|                                    |                              |                           |                |                 |                          | Viz          | e: Girmedi   |     |                        |    |     |         |        |
|                                    |                              |                           |                |                 |                          | Fin          | al : Girmedi |     |                        |    |     |         |        |
|                                    | Q F                          |                           | 0,00           | 6,00            |                          | Devamlı      | 0            |     | Durumu<br>Netleşmemiş  |    |     |         |        |
|                                    |                              |                           |                |                 |                          | Viz          | e: Girmedi   |     |                        |    |     |         |        |
|                                    | Ders Detayı                  |                           |                |                 |                          | Fin          | al : Girmedi |     |                        |    |     |         |        |
|                                    | Q <u>BSM581</u>              | C. , '                    | 3,00           | 6,00            |                          | Devamlı      | 0            |     | Durumu<br>Netleşmemiş  |    |     |         |        |
| eri                                |                              |                           |                |                 |                          | Viz          | e: Girmedi   |     |                        |    |     |         |        |
| emi                                |                              |                           |                |                 |                          | Fin          | al : Girmedi |     |                        |    |     |         |        |
| S S                                |                              |                           |                |                 |                          |              |              |     |                        |    |     |         |        |
| ubs.yalova.edu.tr/AIS/Student/Clas | ss/ClassDetail?classId=6bc97 | c19027a971&courseId=1604  |                | Geç             | mış Donem Derslerini Gös | ter          |              |     |                        |    | Der | s İşlen | nlerim |

Ders Detay Sayfasında söz konusu haftanın içeriğinde Ödevler Kısmı bulunmaktadır. Ödev içeriğini görebilmek için başında bulunan İndirilmesi Gereken İçerikler butonuna tıklanır. Ekrana gelen dosya indirilir.

| <b>)</b> Y     | alova Oniversitesi           | 🗙 📔 🕨 ÖĞRENCİ BİLGİ EKRANI*            | ×   🕨            | Ders İşlemlerim                    | × y                                  | Ders Detay Sayfası              | ×             | öğrenciler için             | UBS kullanım kıla $~	imes~ ~+$               |              |     | -       | o ×         |
|----------------|------------------------------|----------------------------------------|------------------|------------------------------------|--------------------------------------|---------------------------------|---------------|-----------------------------|----------------------------------------------|--------------|-----|---------|-------------|
|                | → Ů Ū Güve                   | enli değil   ubs.yalova.edu.tr/        | AIS/Student/0    | Class/ClassDetail?                 | classId=6bc972c                      | 19027a971&coursel               | d=160491      | 9                           |                                              | **           | s∕≡ | Ŵ       |             |
| menŭ           | Akademik Program Seg         | iniz• ()Transkript• ()Diğer•           |                  |                                    |                                      |                                 |               |                             |                                              |              |     |         | •           |
| *              | Fen Bilimleri Enstitüsü - Bi | lgisayar Mühendisliği Anabilim Dalı/Bi | lgisayar Mühendi | sliği ( Doktora ) BSM58            | 81.1 - Optimizasyonda                | İleri Konular                   |               |                             |                                              |              |     |         |             |
|                | 🟦 Uzaktan Öğretim - Der      | s İçerikleri                           | Haftalık Ders I  | Materyalleri Tartışm               | a Destek Ders i                      | zlence Formu Sistem K           | ullanım Kılav | uzu                         |                                              |              |     |         |             |
| Ħ              | 😂 Genel Bilgiler 🚺           |                                        | Genel Ta         | mamlama Orar                       |                                      |                                 |               |                             |                                              |              |     |         |             |
| x <sup>2</sup> | X Ödevler 2                  |                                        |                  |                                    | 45% Tamamlandı                       |                                 |               |                             |                                              |              |     |         |             |
| 3              | 💢 Dersi Alan Diğer Öğren     | ciler                                  |                  |                                    |                                      |                                 |               |                             |                                              |              |     |         |             |
| ۰              | C Değerlendirme Sistemi      |                                        |                  | HAFTA İÇERİĞİ                      |                                      |                                 |               |                             |                                              |              |     |         |             |
| ~              | C Ders Bilgileri             |                                        |                  | 05.10.2020 - 11.10.                | 2020                                 |                                 |               |                             |                                              |              |     |         |             |
| ~              | x <sup>2</sup> Online Sinav  |                                        |                  | Canii Ders                         | ler                                  |                                 |               |                             |                                              |              |     |         |             |
| Ph             |                              |                                        |                  | Canlı Ders Adı<br>test bilgi işlem | Canlı Ders Saati<br>06.10.2020 10:30 | Canlı Ders Durumu<br>Tamamlandı | Canlı Der     | rs Kayıt Durumu<br>nt Hazır | Görüntüleme<br>V 06.10.2020 10.29 Tanhinde G | Jörüntülendi |     | işlen   | ler         |
|                |                              |                                        |                  |                                    |                                      |                                 |               |                             |                                              |              |     |         |             |
|                |                              |                                        |                  | Ödevler                            |                                      |                                 |               |                             |                                              |              |     |         |             |
|                |                              |                                        |                  |                                    | 1 Hatta Odevi                        | Son Teslim Tarihi: 08 10 2      | 020.00-00     | /iikleme Savisi: 0 / 3      | X Odev Yanitlanmadi                          |              |     |         |             |
|                |                              |                                        |                  |                                    | 🗭 💿 1. Hafta Öde                     | vi 2 Son Teslim Tarihi: 1       | 5 10 2020 00  | 00 Yükleme Sayısı           | 0/2 X Odev Yanitlanmadi                      |              |     |         |             |
|                |                              |                                        |                  | Inc                                | dirilmesi Gereken İçeril             | kler                            |               |                             |                                              |              |     |         |             |
| w.             |                              |                                        |                  |                                    |                                      |                                 |               |                             |                                              |              |     |         |             |
| Sayfa          |                              |                                        |                  | HAFTA İÇERİĞİ                      |                                      |                                 |               |                             |                                              |              |     |         |             |
| Detay          |                              |                                        | 2                | 12.10.2020 - 18.10.                | 2020                                 |                                 |               |                             |                                              |              |     |         |             |
| Ders           |                              |                                        |                  | Canlı Ders                         | ler                                  |                                 |               |                             |                                              |              |     |         |             |
|                |                              |                                        |                  | Carli Dam Adu                      | Carly Dam Sa                         | Conli Dom D                     |               | Carly Dara Ka               | Cărlintile                                   |              |     | Ders De | tay Sayfası |

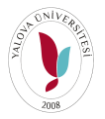

YALOVA ÜNİVERSİTESİ – Bilgi İşlem Daire Başkanlığı-2020

## UZAKTAN EĞİTİM ÖDEV İŞLEMLERİ

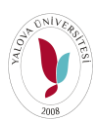

| 🔰 Yai          | lova Üniversitesi 🛛 🗙 📔 🕅 ÖĞRE                                                                                                    | ENCI BILGI EKRANI* ×   🕨                           | Ders İşlemlerim 🛛 🗙                              | Ders Detay Sayfası                                        | × 📴 öğrenciler için                                              | JBS kullanım kıla $\times$   +               |     | -        | σ        | $\times$ |
|----------------|----------------------------------------------------------------------------------------------------|----------------------------------------------------|--------------------------------------------------|-----------------------------------------------------------|------------------------------------------------------------------|----------------------------------------------|-----|----------|----------|----------|
|                | ightarrow (1) Güvenli değil   ul                                                                                                    | bs.yalova.edu.tr/AIS/Student/0                     | Class/ClassDetail?classId=6bc977                 | 2c19027a971&coursel                                       | d=1604919                                                        | 24                                           | s∕≡ | ¢        |          |          |
| menü           | Akademik Program Seçiniz - Trans                                                                                                    | sknpt- () Diğer-<br>sliği Anabilim Dalı/Bilgisayar | devin yüklenebilmesi ve cevaplar                 | abilmesi için indirilmes                                  | si gereken haftalık                                              |                                              |     |          | 0 1      | <b>?</b> |
|                | 🟦 Uzaktan Oğretim - Ders İçerikleri                                                                                                    | Hafta 💿                                            | 1.Hafta Ödev Dosyası.pdf                         | anecekur.                                                 | ×                                                                |                                              |     |          |          |          |
| x <sup>2</sup> | Image: Senet Bilgilor       Image: Senet Bilgilor       Image: Senet Bilgilor | Ger                                                |                                                  |                                                           | Kapat                                                            |                                              |     |          |          |          |
| *              | Correi Alan Diğer Öğrancılar       Değerlendirme Sistemi       Oper Bileleni                                                                                                    | 1                                                  | HAFTA İÇERİĞİ<br>■ 05.10.2020 - 11.10.2020       |                                                           |                                                                  |                                              |     |          |          |          |
| 2 Y            | x <sup>2</sup> Online Sinav                                                                                                    |                                                    | Canlı Dersler<br>Canlı Ders Adı Canlı Ders Saati | Canii Ders Durumu                                         | Canlı Ders Kayıt Durumu                                          | Görüntüleme                                  |     | İşlem    | ler      |          |
| අ              |                                                                                                    |                                                    | test bilgi işlem 06.10.2020 10.30                |                                                           | ✓ Kayıt Hazır                                                    |                                              |     | <u>•</u> |          |          |
|                |                                                                                                    |                                                    | • 🚺 – 🗭 1. Hafta Odevi<br>• 🚺 – 💻 🎯 1. Hafta O   | Son Teslim Tarihi: 08.10.2<br>devi 2 Son Teslim Tarihi: 1 | 020.00:00 Yükleme Sayısı: 073<br>5.10.2020.00:00 Yükleme Sayısı: | * Odev Yanifanmadi<br>012 * Odev Yanifanmadi |     |          |          |          |
| Detay Saylası  |                                                                                                    | 2                                                  | HAFTA İÇERİĞİ<br>12.10.2020 - 18.10.2020         |                                                           |                                                                  |                                              |     |          |          |          |
| Ders           |                                                                                                    |                                                    | Canli Dersier                                    | cast Cast Dam D                                           | unumu Canlı Dasa Kas                                             | -Durani                                      |     | Ders Del | tay Sayf | lası     |

Ödevi yüklemek için Ödevi Cevapla butonuna tıklanır. Son teslim tarihi geçmesi durumunda Ödev Cevapla butonu pasif olacaktır.

| y y                             | alova Oniversitesi          | × 🛛 🕨 ÖĞREN           | ICİ BİLGİ EKRANI*                | ×   🕨           | Ders İşlemlerim                                         | × Y                                                                                        | Ders Detay Sayfası                                             | ×                            | öğrenciler için                            | UBS kullanım kıla $\times  +$                   |           |                | -             | σ          | $\times$ |
|---------------------------------|-----------------------------|-----------------------|----------------------------------|-----------------|---------------------------------------------------------|--------------------------------------------------------------------------------------------|----------------------------------------------------------------|------------------------------|--------------------------------------------|-------------------------------------------------|-----------|----------------|---------------|------------|----------|
|                                 | → Ŭ 🛈 Gũ                    | venli değil   ubs     | s.yalova.edu. <mark>t</mark> r/A | AIS/Student/    | Class/ClassDetail                                       | ?classId=6bc972                                                                            | c19027a971&coursel                                             | d=160491                     | 19                                         |                                                 | *         | r∕≡            | 面             |            |          |
| menü                            | Akademik Program S          | eçiniz · 💿 Transkr    | ript- 🚺 Diğer-                   |                 |                                                         |                                                                                            |                                                                |                              |                                            |                                                 |           |                | m             | 0          | 0        |
| *                               | Fen Bilimleri Enstitüsü -   | Bilgisayar Mühendisli | ği Anabilim Dalı/Bilg            | gisayar Mühendi | isliği ( Doktora ) BSM                                  | 581.1 - Optimizasyonda                                                                     | i İleri Konular                                                |                              |                                            |                                                 |           |                |               |            |          |
|                                 | :                           | ars İnariklari        |                                  | Haftalık Ders   | Materyalleri Tartışı                                    | na Destek Ders                                                                             | Izlence Formu Sistem K                                         | ullanım Kılav                | nizu                                       |                                                 |           |                |               |            |          |
|                                 | Concerning Contraction      |                       |                                  | r               |                                                         |                                                                                            |                                                                |                              |                                            |                                                 |           |                |               |            | 7        |
| x <sup>2</sup>                  | 2 Odevler 2                 |                       |                                  | Genel Ta        | imamlama Ora                                            | NI<br>45% Tamamlandi                                                                       |                                                                |                              |                                            |                                                 |           |                |               |            |          |
| 0                               | 그것 Dersi Alan Diğer Öğr     | enciler               |                                  |                 |                                                         |                                                                                            |                                                                |                              |                                            |                                                 |           |                |               |            | 1        |
| ٠                               | X Değerlendirme Sister      | ni                    |                                  |                 | HAFTA İÇERİĞ                                            | 1                                                                                          |                                                                |                              |                                            |                                                 |           |                |               |            |          |
| <*                              | Cors Bilgileri              |                       |                                  |                 | Canlı Der                                               | 1.2020                                                                                     |                                                                |                              |                                            |                                                 |           |                |               |            |          |
| ~                               | x <sup>2</sup> Online Sinav |                       |                                  |                 | Canlı Ders Adı                                          | Canlı Ders Saati                                                                           | Canlı Ders Durumu                                              | Canlı Der                    | rs Kavit Durumu                            | Görüntüleme                                     |           |                | İslen         | ler        |          |
| 2                               |                             |                       |                                  |                 | test bilgi işlem                                        | 06.10.2020 10:30                                                                           | Tamamlandı                                                     | 🗸 Kay                        | nt Hazır                                   | ✓ 06.10.2020 10:29 Tarihinde Gör                | untülendi |                | •             |            |          |
|                                 |                             |                       |                                  |                 | Odevler           •           •           •           • | <ul> <li>I. Hafta Ödevi</li> <li>Hafta Öd</li> <li>Hafta Öd</li> <li>Odevi Ceva</li> </ul> | Son Teslim Tarihi: 08 10 2<br>wi 2 Son Teslim Tarihi: 1<br>pla | 920 00:00 Y<br>5.10.2020 00: | /ükleme Sayısı; 0 / 3<br>00 Yükleme Sayısı | ¥ Ödev Yanıtlarmadı<br>∶0/2 ¥ Ödev Yanıtlarmadı |           |                |               |            |          |
| Jers Detay Sayfası<br>İavascrib | tvoid(0)                    |                       |                                  | 2               | HAFTA İÇERİĞ<br>12.10.2020 - 18.10<br>Canlı Der         | il<br>) 2020<br>sier                                                                       | eti Casti Dare D                                               |                              | Cash Dava Ka                               | - Durante - Officiality                         |           |                | Ders De       | tay Say    | /fası    |
| -                               | ନ <del>ଆ</del> 💽            | 🧮 🔒 🍯                 | 👌 🗾 🛷                            | 9               |                                                         |                                                                                            |                                                                |                              |                                            |                                                 | ^ 🕋 🕯     | ■ <i>(</i> , 4 | ) 11<br>8.10. | 12<br>2020 | 5        |

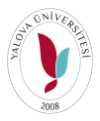

YALOVA ÜNİVERSİTESİ – Bilgi İşlem Daire Başkanlığı-2020

## UZAKTAN EĞİTİM ÖDEV İŞLEMLERİ

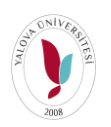

**Ayrıca**, Dersin ödevleri "Ders Detay Sayfasında" sol tarafta Ödevler menüsünde de görülebilmektedir. Yine aynı şekilde İndirilmesi Gereken İçerikler ve Ödevi Cevapla butonu mevcuttur. Ödev yüklemesi buradan da yapılabilmektedir.

| 🔰 Ya                  | lova Üniversitesi 🗙 🕴 ÖĞRENCİ BİLGİ EKRA                   | ANI* :          | ×   🏌     | Ders İşlemlerin | n x t                     | Ders Detay Sayfası | × +            | - 6 ×                 |
|-----------------------|------------------------------------------------------------|-----------------|-----------|-----------------|---------------------------|--------------------|----------------|-----------------------|
| ← ÷                   | C & Güvenli değil   ubs.yalova.edu.tr/AIS/Stu              |                 |           |                 |                           | eld=1604919        |                | 😭   Gizli mod 🚦       |
|                       |                                                            |                 |           |                 |                           |                    |                |                       |
| menü                  | Akademik Program Seçiniz-                                  | Diğer •         |           |                 |                           |                    |                | 🛗 🔇 III               |
|                       | Fen Bilimleri Enstitüsü - Bilgisayar Mühendisliği Anabilin | n Dalı/Bilgisay | var Mühen | disliği ( Dokto | ra) BSM581.1 - Optimizasy | onda İleri Konular |                |                       |
|                       | 1 Uzaktan Öğretim - Ders İçerikleri                        | Ödevler         |           |                 |                           |                    |                | Ödevi Cevapla         |
| <b>**</b>             | 😂 Genel Bilgiler 1                                         | Durum           | Cevaplan  | dı Hafta        | Tanım                     | Son Teslim Tarihi  | Yükleme Sayısı | İşlemler              |
|                       |                                                            | •               | 0         | 1. Hafta        | 1. Hafta Ödevi            | 08.10.2020 00:00   | 0/3            |                       |
|                       | Z Odevier 3                                                | •               | 1         | 1. Hafta        | 1. Hafta Ödevi 2          | 15.10.2020 00:00   | 2/3            |                       |
| <b>x</b> <sup>2</sup> | 🔀 Dersi Alan Diğer Öğrenciler                              | •               | 0         | 1. Hafta        | test                      | 09.10.2020 00:00   | 0/2            |                       |
| C                     | 🔀 Değerlendirme Sistemi                                    |                 |           |                 |                           |                    | İndirilm       | esi gereken içerikler |
| ٠                     | Ders Bilgileri                                             |                 |           |                 |                           |                    |                |                       |
| 4                     | X <sup>e</sup> Online Sinav                                |                 |           |                 |                           |                    |                |                       |
| 4                     |                                                            |                 |           |                 |                           |                    |                |                       |
| ආ                     |                                                            |                 |           |                 |                           |                    |                |                       |
| Ders Detay Sayfası    |                                                            |                 |           |                 |                           |                    |                |                       |
| _                     |                                                            |                 |           |                 |                           |                    |                | Ders Detay Sayfası    |

Gelen Ödev Yükleme ekranında dosya belirtilen yere sürükleyerek yüklenmektedir. Ödevin tek bir dosya halinde yüklenmesi gerekmektedir. Yükleme Sayısında belirtilen Yükleme hak sayısıdır. Dersin Öğretim üyesi sadece gönderilen son ödevi görecektir. Birden fazla dosya olması durumunda tüm dosyalar sıkıştırılarak tek bir dosya şeklinde gönderilmelidir. Dosya yüklenmesi tamamlanınca "Kaydet" butonuna tıklanır.

| 🔰 Ya           | lova Üniversitesi 🛛 🗙 🕴 ÖĞf                | RENCÎ BÎLGÎ EKRANI* x / Ders Îşlemlerim x / Ders Detay Sayfası x +                                                                                                    | - @ X              |
|----------------|--------------------------------------------|----------------------------------------------------------------------------------------------------|--------------------|
| $\leftarrow$   | C 🔺 Güvenli değil 🛛 ubs.yalova             | .edu.tr/AIS/Student/Class/Class/ClassId=6bc972c19027a971&courseId=1604919                                                                                                    | 😭 😸 Gizli mod 🚦    |
|                |                                            |                                                                                                    |                    |
| menü           | Akademik Program Seçiniz-                  | anskript- i Diğer-                                                                                                    | 🛗 😣 🎞              |
|                | Fen Bilimleri Enstitüsü - Bilgisayar Müher |                                                                                                    |                    |
|                | 1 Uzaktan Öğretim - Ders İçerikleri        | Bu ödev için en fazla <u>20 mb büyüklüğünde</u> dosya ekleyebilirsiniz.<br>Ödev için verilen "En fazla yükleme saysı" kadar yükleme yapabilirsiniz.<br>Sistem en son yüklenen dosyanız baz alır.                 |                    |
|                | 😆 Genel Bilgiler 1                         | Ödeve sadece bir dosya yükleyebileceğiniz için her yüklemeniz bir önceki dosyayı siler.<br>Birden fazla dosya yüklenmesi gereken durumlarda tüm dosyalarınızı sıkıştırarak tek bir dosya halinde yüklemelisiniz. | işlemler           |
|                | X Ödevler 3                                |                                                                                                    |                    |
| x <sup>2</sup> | 🗙 Dersi Alan Diğer Öğrenciler              | Dosyalari buraya surukleyip birakabilirsiniz. Yada tiklayarak yukleyebilirsiniz.                                                                                                    | 1 -                |
| 2              | 🛠 Değerlendirme Sistemi                    |                                                                                                    |                    |
|                | 🗙 Ders Bilgileri                           | DOSYALAR                                                                                                    |                    |
|                | X <sup>2</sup> Online Sinav                |                                                                                                    |                    |
| ~              |                                            |                                                                                                    |                    |
| ~              |                                            | Açıklama                                                                                                    |                    |
| 2              |                                            |                                                                                                    |                    |
| yfası          |                                            |                                                                                                    |                    |
| ay Sa          |                                            |                                                                                                    |                    |
| 's Det         |                                            | ± Kaydet 🗶 Kapat                                                                                                    |                    |
| Der            |                                            |                                                                                                    | Ders Detay Sayfası |

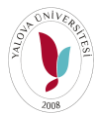

YALOVA ÜNİVERSİTESİ — Bilgi İşlem Daire Başkanlığı-2020 UZAKTAN EĞİTİM ÖDEV İŞLEMLERİ

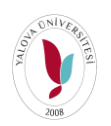

|   | Akademik Program Seçiniz -                                                                                                    | ranskript-                                                                                                    | 🛗 🛛 🗄               |
|---|----------------------------------------------------------------------------------------------------|----------------------------------------------------------------------------------------------------|---------------------|
| F | en Bilimleri Enstitüsü - Bilgisayar Mühe                                                                                                    | т. ната Odevi 2 - Cevapia                                                                                                    |                     |
|   | 🟦 Uzaktan Öğretim - Ders İçerikleri                                                                                                    | Bu ödev için en fazla <mark>20 mb büyüklüğünde</mark> dosya ekleyebilirsiniz.<br>Odev için verilen "En fazla yükleme saysı" kadar yüldeme yapabilirsiniz.<br>Sistem en son yüklenen dosyanızı baz alır.          |                     |
|   | Genel Bilgiler 1                                                                                                    | Ödeve sadece bir dosya yükleyebileceğiniz için her yüklemeniz bir önceki dosyayı siler.<br>Birden fazla dosya yüklenmesi gereken durumlarda tüm dosyalarınızı sıkıştırarak tek bir dosya halinde yüklemelisiniz. | İşlemler            |
|   | X Ödevler 3                                                                                                    |                                                                                                    | i 🕑 💻 🕀             |
|   | 🗙 Dersi Alan Diğer Öğrenciler                                                                                                    | Dosvalari burava suuldevin birakabilireinia. Vada tiklavarak uuklavabiliireinia                                                                                                    | <u>i</u> — <b>P</b> |
|   | Contraction Contraction Contra | Dosyalali bulaya sutukeyip bilakabilii silikz. Tada ilkayalak yukeyebilii silikz.                                                                                                    |                     |
|   | 🗙 Ders Bilgileri                                                                                                    | DOSYALAR                                                                                                    |                     |
|   | $\chi^2$ Online Smav                                                                                                    | fannta pci                                                                                                    |                     |
|   |                                                                                                    |                                                                                                    |                     |
|   |                                                                                                    | Açıklama                                                                                                    |                     |
|   |                                                                                                    |                                                                                                    |                     |

Yüklenilen dosya indir butonuna tıklanarak indirilebilir.

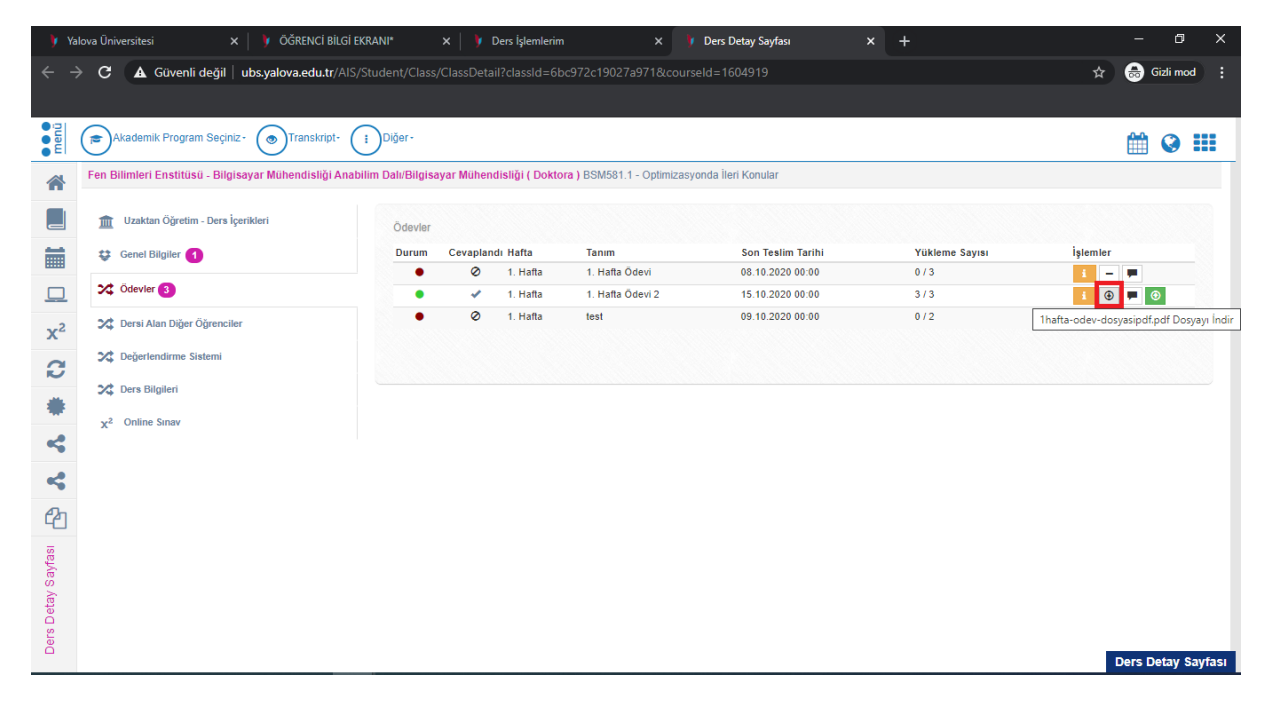